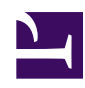

## **16- O que fazer ao esquecer a SENHA**

É possível pedir à WIKI que envie uma senha temporária para o endereço de email que você forneceu ao fazer a inscrição. Para tanto, proceda da seguiste maneira:

- Faça o Login clicando em *ENTRAR* (esquerda, acima).
- Na página que aparece, clique em *ESQUECI MINHA SENHA* (à direita do campo *SENHA*).
- Na próxima página, preencha o NOME DE USUÁRIO e em seguida clique em ESQUECI SENHA. Uma notificação aparecerá informando que uma nova senha foi enviada para o endereço de email que está registrada para seu NOME DE USUÁRIO.
- Após consultar seu email, copie a senha temporária enviada pela WIKI e torne a fazer o Login, agora utilizando a nova senha. Depois de entrar na WIKI, poderá mudar a senha e personalizá-la outra vez.